Dear Students,

Here is the end-to-end workflow to successfully complete your registration to Cognizant Digital Learning – On Campus Recruitment

Step 1: Click on the link : <u>https://cognizantee.tekstac.com/CognizantDigitalLearningRecruitment/</u>

Step 2: Read through the page in entirety, especially Eligibility criteria, Selection Process, Job Description, Mandatory Documents and Disclaimer

Step 3: Click on Register now

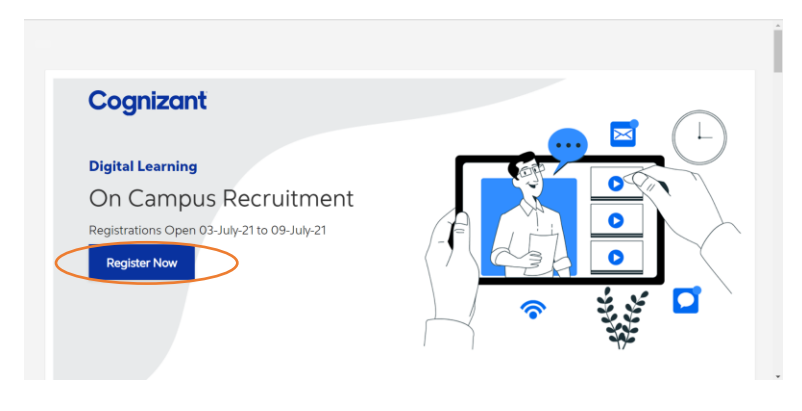

Step 4: Sign-up using your email ID and Click on Create a new account

|                                                                      | Interview Registration |            |
|----------------------------------------------------------------------|------------------------|------------|
|                                                                      |                        | ▼ Collapse |
| Choose your username a                                               | and password           |            |
| Username 🚺                                                           |                        |            |
| Preferably use your<br>Primary e-mail address.                       |                        |            |
| Password 0                                                           |                        |            |
|                                                                      |                        |            |
|                                                                      |                        |            |
|                                                                      |                        |            |
| More details                                                         |                        |            |
|                                                                      |                        |            |
| Email address 0<br>Please use your Primary                           |                        |            |
| e-mail address. And<br>ensure that you use only                      |                        |            |
| your PERSONAL E-MAIL<br>ID                                           |                        |            |
|                                                                      |                        |            |
| Empil (appin)                                                        |                        |            |
| Email (again) 🏼 🏮                                                    |                        |            |
| Email (again) 0                                                      |                        |            |
| Email (again)                                                        |                        |            |
| Email (again)<br>First name<br>Surname                               |                        |            |
| Email (again)  First name Surname City/town                          |                        |            |
| Email (again)  First name Surname City/town                          |                        |            |
| Email (again)  First name Sumarne Citly/town Country                 | Select a country       | ٥          |
| Email (again)  First name Sumame City/town Country                   | Select a country       | •          |
| Email (again)  First name Sumame City/town Country Security question | Select a country       | •          |
| Email (again)  First name City/town Country Security question        | Select a country       | \$         |

Step 5: Login to your e-mail and look out for a confirmation email from Admin User (via Cognizant - Staging) <u>admin@tekstac.com</u> and click on the confirmation link.

|   | Cognizant - Staging: account confirmation Inbox ×                                                                                                    |                      |   | • | Ø      |
|---|----------------------------------------------------------------------------------------------------|----------------------|---|---|--------|
|   | Admin User (via Cognizant - Staging) <admin@tekstac.com><br/>to me -</admin@tekstac.com>                                                                                                    | 3:55 PM (1 hour ago) | ☆ | * | •<br>• |
|   | Hi Yeshwanth Pendyala,                                                                                                    |                      |   |   |        |
|   | A new account has been requested at 'Cognizant - Staging' using your email address.                                                                                                    |                      |   |   |        |
|   | To confirm your new account, please go to this web address:                                                                                                    |                      |   |   |        |
| < | https://cognizantstagingtrial.tekstac.com/login/confirm.php?data=AGqe8PTBc0fvsLf/yeshwanth%2Ependya                                                                                                    | Ila123%40gmail%2Ecom |   | > |        |
|   | In most mail programs, this should appear as a blue link<br>which you can just click on. If that doesn't work,<br>then cut and paste the address into the address<br>line at the top of your web browser window. |                      |   |   |        |
|   | If you need help, please contact the site administrator,                                                                                                    |                      |   |   |        |
|   | Admin User<br>admin@tekstac.com                                                                                                    |                      |   |   |        |

## Step 6: You will be redirected back to the portal. Please click on 'Continue'

| ≡                      | Cognizant   Early Engagement                                  | 🜲 🛛 Avik Chakraborty 💽 🗸        |
|------------------------|---------------------------------------------------------------|---------------------------------|
| 🕐 Dashboard            | BACK TO LEARNING PATH HANDBOOK                                |                                 |
| Help Desk              | Poshbaard                                                     |                                 |
| ⑦ FAQs                 | an Dayinoqin                                                  |                                 |
| 🗣 Discussion Community |                                                               |                                 |
| > Practice editor      | Thanks, Avik Chakraborty Your registration has been confirmed |                                 |
|                        | Continue                                                      |                                 |
|                        | 65/10                                                         |                                 |
|                        | 03410                                                         |                                 |
|                        |                                                               |                                 |
|                        |                                                               |                                 |
|                        |                                                               |                                 |
|                        |                                                               |                                 |
| Waiting for cache      |                                                               |                                 |
| ■                      | 💿 📴 🤗 👩 🗦 🔄 🧏 🎼 📰 👘 🌩 32°C L                                  | ight rain \land 📥 倨 🖮 8:46 AM 🖓 |

# Step 7: Select the Job role and Click on $\ensuremath{\textit{Next}}$

| Profile Completion Progress                                                                                                    | Role Selection                                                                                                    |
|----------------------------------------------------------------------------------------------------|----------------------------------------------------------------------------------------------------|
| O Personal Profile<br>↓<br>● Technical Skill Set                                                                                | Select Job Role Technical Writer/Instructional Design Role 🗸                                                                                                    |
| Additional Training /<br>Certifications                                                                                         | Role Decription<br>Fechnical Writer/Instructional Design Role<br>• Technical Writer/Instructional Design Role<br>• Technical Design Role<br>• Technical Design Role<br>• Technical Design Role<br>• Technical Design Role<br>• Technical Design Role<br>• Technical Design Role<br>• Technical Design Role<br>• Technical Design Role<br>• Technical Design Role<br>• Technical Design Role<br>• Technical Design Role<br>• Technical Design Role<br>• Technical Design Role<br>• Te |
| Internships /<br>Industry Trainings /<br>Extra Curricular Trainings<br>Accomplishments and accolades<br>Community Contributions | <ul> <li>5883</li> <li>Creating content for different deliverables, such as training materials, self-help guides, websites, promotional materials and others.</li> <li>Delivering error-free quality products as per the project standards, schedule/assigned deadlines and SLAs.</li> <li>Co-ordinating with cross-functional teams and other stakeholders regularly to ensure smooth delivery.</li> </ul>                                                                                                    |
|                                                                                                    | Next                                                                                                    |

Step 8: Under Personal Profile, fill in your Personal Details

| Profile Completion Progress                         | Personal & Educational Detail           | S |                         |   |
|-----------------------------------------------------|-----------------------------------------|---|-------------------------|---|
| O Personal Profile                                  | Personal Details Educational Details    |   |                         |   |
| │<br>● Technical Skill Set                          | Enter your first name                   | * | Enter your last name    | * |
| Additional Training /                               |                                         |   |                         |   |
| Certifications                                      | veshwanthpendyala1995@gmail.com         | * | Enter your phone number | * |
| Internships /                                       | , , , , , , , , , , , , , , , , , , , , |   |                         |   |
| Industry Trainings /     Extra Curricular Trainings | Condor @ Male () Female                 | * |                         | * |
|                                                     | Gender S Male O Female                  |   | 104-01-2000             |   |
| <ul> <li>Accomplishments and accolades</li> </ul>   |                                         |   |                         |   |
| <ul> <li>Community Contributions</li> </ul>         | yeshwanthpendyala1995@gmail.com         | * | India                   | * |
|                                                     | Dowilaswaram                            | * |                         | * |

### Step 9: Under the same Personal Profile, fill in your Education Details and click on Next

| Profile Completion Progress                                         | Personal & Educational Details                     | ^ |
|---------------------------------------------------------------------|----------------------------------------------------|---|
| O Personal Profile                                                  | Personal Details Educational Details               |   |
| <ul> <li>Technical Skill Set</li> </ul>                             | 10th Details                                       |   |
| Additional Training /<br>Certifications                             | 80 * Q 2016 *                                      |   |
| Internships /<br>Industry Trainings /<br>Extra Curricular Trainings | 12th/Diploma Details                               |   |
| <ul> <li>Accomplishments and accolades</li> </ul>                   | × Q 2018 *                                         |   |
| <ul> <li>Community Contributions</li> </ul>                         | UG Details                                         |   |
|                                                                     | Q B.Des. Communication Design V A 3 Years Degree V |   |
|                                                                     | 80 <b>*</b> Q 2021 <b>*</b>                        |   |
|                                                                     |                                                    |   |
|                                                                     | Back Next                                          |   |
|                                                                     |                                                    |   |

**Step 10: This is not a mandatory column.** Candidates applying for **Graphical Designer** role can fill in the Technical Skillset, if they have any. Else, all the candidates can skip it by clicking on **Next** 

| Profile Completion Progress                 | X Technical Skill Set                                                                     |
|---------------------------------------------|-------------------------------------------------------------------------------------------|
| Personal Profile                            | Design Processes Tools Skills Experience Digital Channels                                 |
| │<br>O Technical Skill Set<br>│             | Choose top 3 Design Processes that you are proficient in, and rate yourself on the Design |
| Additional Training /<br>Certifications     | Processes . (select the star based on your experience, hands on/ self-rating etc.)        |
| Internships /                               |                                                                                           |
| Extra Curricular Trainings                  |                                                                                           |
| Accomplishments and accolades               | Back                                                                                      |
| <ul> <li>Community Contributions</li> </ul> |                                                                                           |

Step 11: Upon clicking Next, you may get the following dialogue box. Please click on Yes! Proceed Next

|                                                                     | Cognizant - Staging                                                                                  |     | 🜲 Yeshwanth Pendyala 🌅 🗸 |
|---------------------------------------------------------------------|----------------------------------------------------------------------------------------------------|-----|--------------------------|
| Profile Completion Progress                                         | Warning                                                                                              | ×   | <u> </u>                 |
| Personal Profile                                                    | You have missed some information related to Trainings. Do y still want to continue to the next page? | ou  |                          |
| Technical Skill Set     Additional Training /     Certifications    | No Yes! Proceed N                                                                                    | ext | Completion Dat           |
| Internships /<br>Industry Trainings /<br>Extra Curricular Trainings | Add                                                                                                  |     | D                        |

**Step 12:** This again is not a mandatory field. If you have done any Additional Trainings and/or Certifications, please specify. Else, proceed by clicking on **Next** 

| Profile Completion Progress                                           | Additional Training / Certifications                                                              |
|-----------------------------------------------------------------------|---------------------------------------------------------------------------------------------------|
| <ul> <li>Personal Profile</li> </ul>                                  | External Certifications Trainings                                                                 |
| Technical Skill Set                                                   | Choose the External Certifications which you have completed, and provide necessary details to it. |
| Additional Training /<br>O Certifications                             | Q Search Ex  Score Grade Grade Grade                                                              |
| Internships /<br>● Industry Trainings /<br>Extra Curricular Trainings | 5 <mark>83<sup>Add</sup></mark>                                                                   |
| <ul> <li>Accomplishments and accolades</li> </ul>                     | External Certifications Score Grade Completion                                                    |
| Community Contributions                                               |                                                                                                   |
|                                                                       | Back Next                                                                                         |

Step 13: Upon clicking Next, you may get the following dialogue box. Please click on Yes! Proceed Next

|                                                                              | Cognizant - Staging                                                                                  |      | 🌲 Yeshwanth Pendyala 🌑 👻         |
|------------------------------------------------------------------------------|----------------------------------------------------------------------------------------------------|------|----------------------------------|
| Profile Completion Progress                                                  | Warning                                                                                              | ×    |                                  |
| Personal Profile                                                             | You have missed some information related to Trainings. Do y still want to continue to the next page? | /ou  |                                  |
| Technical Skill Set                                                          | No. Vecl Proceed N                                                                                   | levt | provide necessary details to it. |
| Additional Training /                                                        | HS TOLLED I                                                                                          | ICAL |                                  |
| Certifications                                                               | Q Sedicit Ex                                                                                         |      | Completion Dat                   |
| Internships /                                                                |                                                                                                    |      | •                                |
| <ul> <li>Industry Trainings /</li> <li>Extra Curricular Trainings</li> </ul> | C O A <sup>Add</sup>                                                                                 |      |                                  |

**Step 14:** Similar to earlier two fields, this is not a mandatory field. If you have done any Internships/Industry Trainings/Extra Curricular Trainings, please specify. Else, proceed by clicking on **Next** 

| ofile Completion Progress                                             | Internships /Industry Trainings / Extra Cur                                                                                                    | ricular Trainings                                                                    |
|-----------------------------------------------------------------------|----------------------------------------------------------------------------------------------------|--------------------------------------------------------------------------------------|
| Personal Profile<br>Technical Skill Set                               | Share details of any internships/ Industry training you have<br>You can also mention any self-sponsored or self-financed<br>as a part of degree program. | e done as a part of your degree program.<br>industry projects done as thesis project |
| Additional Training /<br>Certifications                               | Name of the program Organ                                                                                                    | ization/Instution Name                                                               |
| Internships /<br>O Industry Trainings /<br>Extra Curricular Trainings | 505 Completion Date -                                                                                                    | Add                                                                                  |
| Accomplishments and accolades                                         | Program Name Organization/Institution Name                                                                                                    | Skill Completion Date                                                                |
| Community Contributions                                               |                                                                                                    | Back Next                                                                            |

**Step 15:** Similar to earlier three fields, this is not a mandatory field. If you have any accomplishments and accolades, please specify. Else, proceed by clicking on **Next** 

| nie oompiedon rogiess        | Accomp     | lishments and acc      | colades             |      |
|------------------------------|------------|------------------------|---------------------|------|
|                              | Please add | any accomplishment and | accolades received. |      |
|                              | Title      | C                      | Description         |      |
|                              | Complet    |                        | Add                 |      |
|                              |            | 303                    |                     |      |
|                              | Title      | Description            | Completion Date     |      |
| ccomplishments and accolades |            |                        | Back                | Next |

**Step 16:** Similar to earlier four fields, this is not a mandatory field. If you have made any community contributions, please specify. Else, proceed by clicking on **Submit** 

| Profile Completion Progress                                           | Community Contributio                                                                                                    | ns                 | ×                        |  |
|-----------------------------------------------------------------------|----------------------------------------------------------------------------------------------------|--------------------|--------------------------|--|
| Personal Profile                                                      | Please add any recognition received which is done as a part of community contribution and doing your bit for under- privilege members of society, environment, city, global warming etc. |                    |                          |  |
| Additional Training /                                                 | Title<br>582                                                                                                    | Url                | Platform                 |  |
| Internships /<br>● Industry Trainings /<br>Extra Curricular Trainings | Skill Involved                                                                                                    | Your Contributions | 🖶 Event Date 🤟 Add       |  |
| <ul> <li>Accomplishments and accolades</li> </ul>                     | Title Url Platform                                                                                                    | Skills Involved    | Contributions Event Date |  |
| O Community Contributions                                             |                                                                                                    |                    | Back Submit              |  |

Step 17: Now, you have to proceed to upload your portfolio and resume by clicking on Close

| Profile Completion Progress                                         | Great! It's Done!!                                               |
|---------------------------------------------------------------------|------------------------------------------------------------------|
| <ul> <li>Personal Profile</li> </ul>                                | Thank You! Your profile information has been successfully saved! |
| │<br>● Technical Skill Set<br>│                                     | Close                                                            |
| Additional Training /<br>Certifications                             | 583                                                              |
| Internships /<br>Industry Trainings /<br>Extra Curricular Trainings |                                                                  |
| Accomplishments and accolades                                       |                                                                  |
| Community Contributions                                             |                                                                  |

**Step 18:** Candidates applying for **Graphical Designer** role should add their Behance link in a word document and upload here or they should upload their portfolio here whereas candidates applying for **Instructional Designer/Technical Writer** role can ignore this portfolio option.

| Portfolio                                                           |                                                                                                    |
|---------------------------------------------------------------------|----------------------------------------------------------------------------------------------------|
| Candidates applying for Graphic candidates applying for Instruction | al Designer role should add their Behance link in a word document or upload their portfolio here whereas ional Designer/Technical writer role can ignore this option. |
|                                                                     | 303                                                                                                    |
| Portfolio in word or pdf format                                     | Maximum file size: 9.5MB, maximum number of files:                                                                                                    |
|                                                                     |                                                                                                    |
|                                                                     | Files                                                                                                    |
|                                                                     |                                                                                                    |
|                                                                     |                                                                                                    |
|                                                                     | You can drag and drop files here to add them.                                                                                                    |
|                                                                     | Accepted file types:                                                                                                    |

**Step 19:** Irrespective of the profile to which you are applying for, you should upload your **resume.** After uploading the resume, Click on **Submit** 

| Resume with recent                     | Maximum file size: 9.5MB, maximum number of files: 3 |
|----------------------------------------|------------------------------------------------------|
| photograph in word or pdf<br>format    |                                                      |
|                                        | Files                                                |
|                                        | You can drag and drop files here to add them.        |
|                                        | Accepted file types:                                 |
| (                                      | Submit Cancel                                        |
| There are required fields in this form | marked 🕖 .                                           |

#### Step 20: Upon clicking on Submit, you will see the following screen. Click on Continue

| 🚳 Dashboard |                                           |
|-------------|-------------------------------------------|
|             | Your documents are successfully submitted |
|             | Continue                                  |
| 583         |                                           |

| Cognizant Digital Learning - On Campus Recruitment                                                                                                    | Yeshwanth Pendyala     |
|----------------------------------------------------------------------------------------------------|------------------------|
|                                                                                                    | 🚯 Dashboard            |
| Assessment - Browser setup                                                                                                    | Profile page           |
|                                                                                                    | Change password        |
| platform. Find below the required steps for configuring it on your desktop.                                                                                  | Log out                |
| <ul> <li>1. Use the below link to download the appropriate version of the safe browser as per you</li> <li>Microsoft Windows - Click Here</li> </ul>         | r operating system     |
| <ul> <li>MacOS - Click Here</li> <li>2. Once the required file is downloaded, double click on it and follow the onscreen instru-<br/>installation</li> </ul> | ctions to complete the |

Please note down your Username and Password for future references.

The details of the online test will be shared soon. Please keep in touch with your placement officer for further updates.

We wish you all the very best for the drive.

Regards,

Human Resources-GenC Program

Cognizant

#### Disclaimer:

- 1. Cognizant does not entertain payments of any kind from candidates or vendors for employment. Requests for such payments should be promptly reported to GenCHRComplainceIND@cognizant.com
- 2. If you encounter anyone who claims to offer jobs at Cognizant in return for any benefit (monetary or non-monetary), please do not entertain them. Please be informed that Cognizant shall not be held responsible for any such instances or payments you make
- 3. We recommend that you do not respond to spam emails/messages you to not trust; never disclose your personal or financial details to any one you do not know. If any such emails purporting to come from Cognizant are received, we advise you to contact us at GenCHRComplainceIND@cognizant.com
- 4. Please report the phishing attempt to the following email id: CSIRT@Cognizant.com
- 5. To ascertain that you are receiving an official call from cognizant, please ensure you collect the recruiter's details (full name, employee ID, and mobile number) during the call. Please refrain from paying / depositing any money and promptly add it to your spam mail. In case, you have already made a payment. Please lodge a complaint with the nearest police station so that necessary action can be taken against the imposters
- Cognizant reserves the right to withhold/ revise / rectify / pullback the results published at any stage if suspicious indicator is established through automated proctoring and / or authenticated source, post adequate investigation